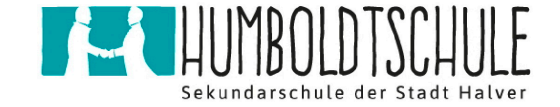

## Deine erste Anmeldung bei itslearning

über Browser auf Notebook- oder Desktop-PC

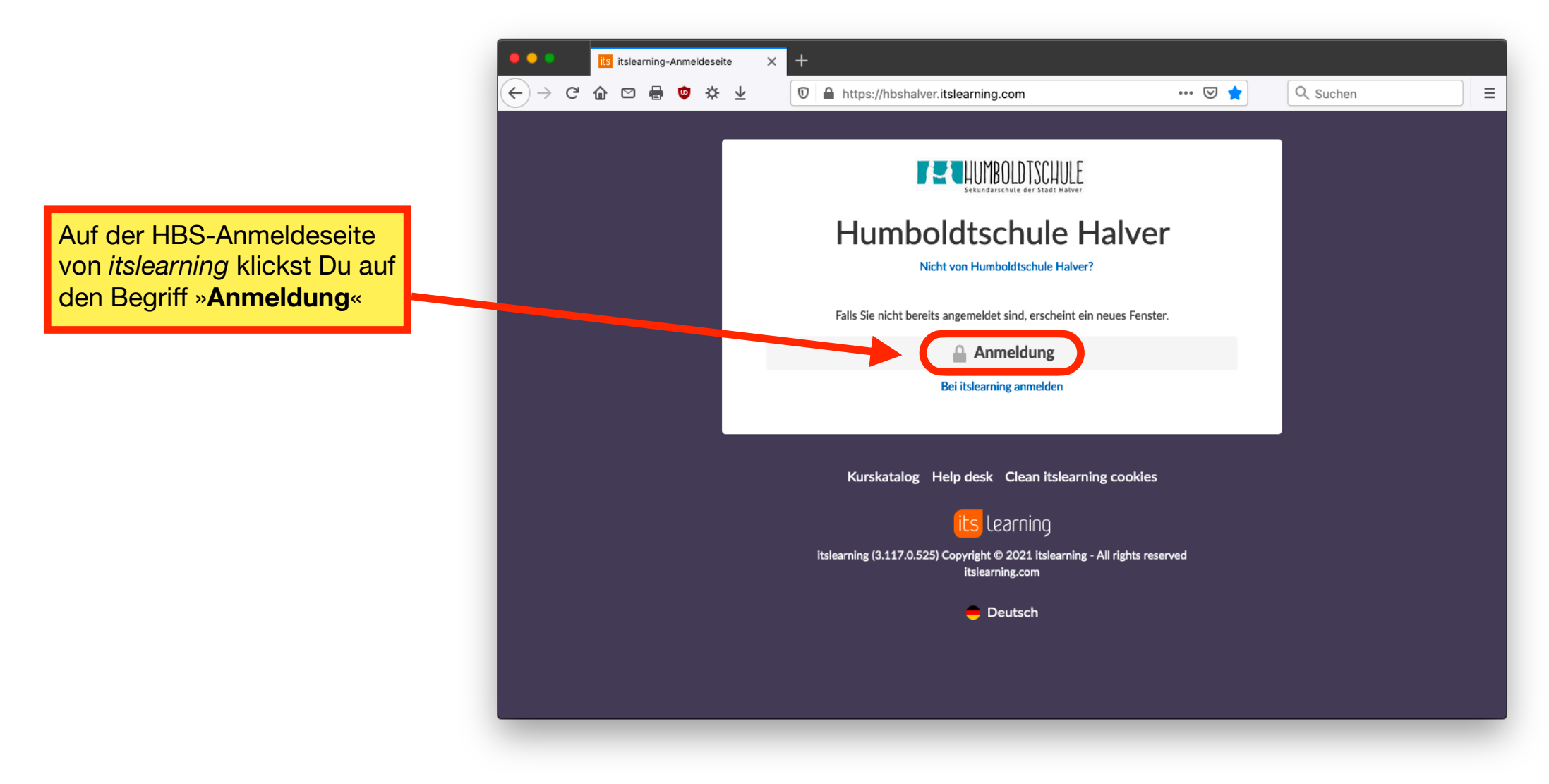

Seite 1 von 12

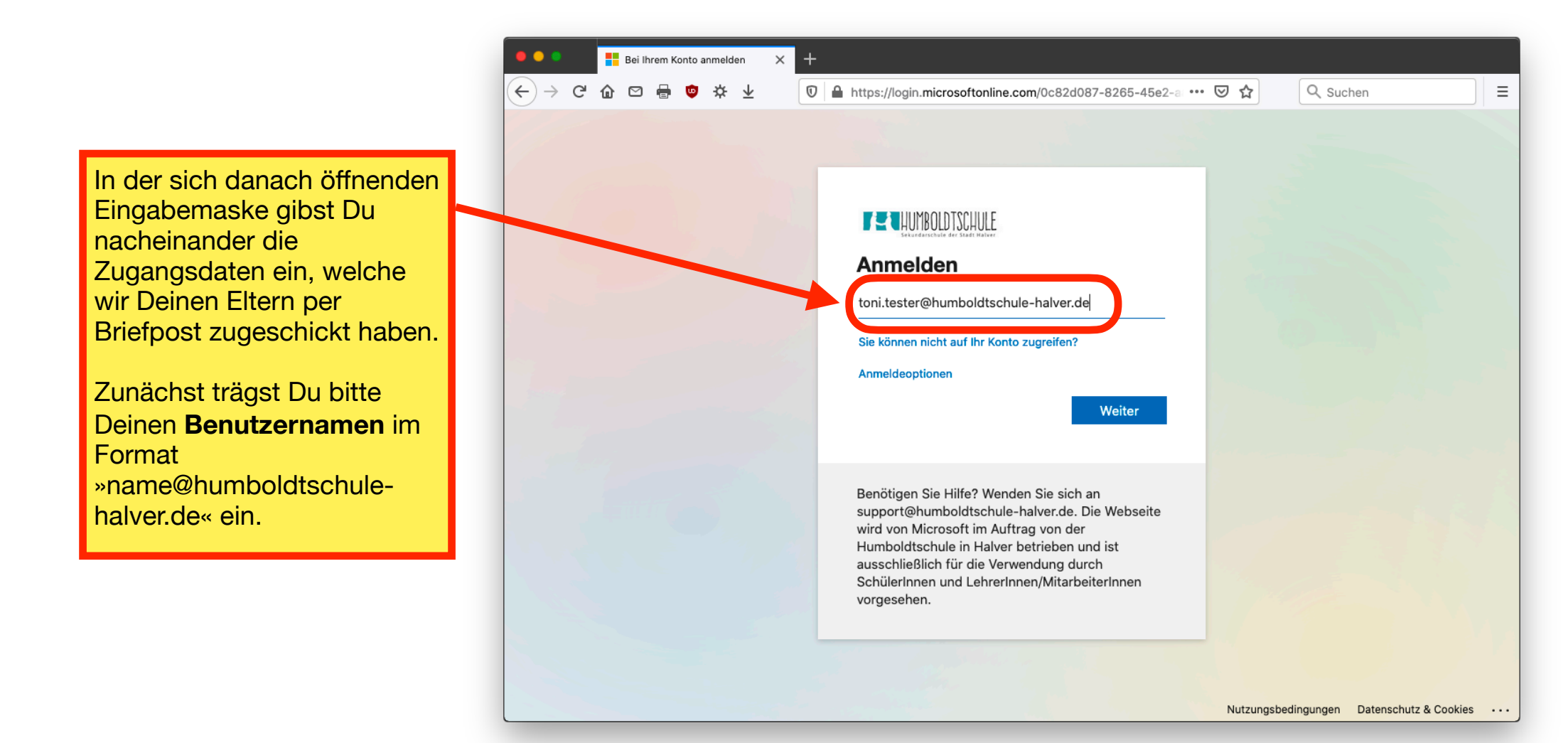

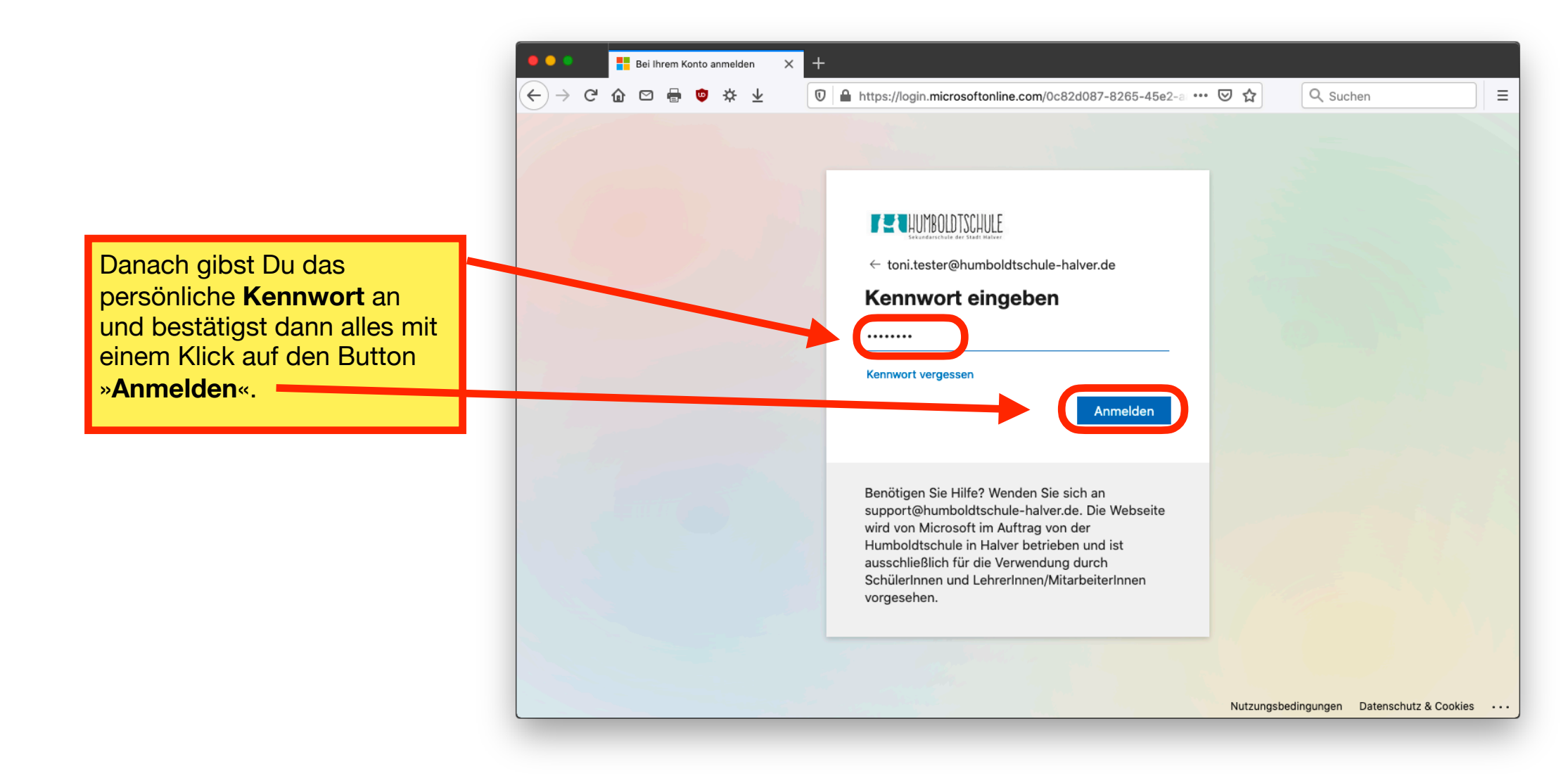

Um den Schutz Deines Benutzerkontos zu erhöhen, oder falls Du einmal Dein Passwort vergisst, musst Du im nächsten Schritt noch vier Sicherheitsfragen festlegen.

Klicke zunächst auf den Button »**Weiter**«.

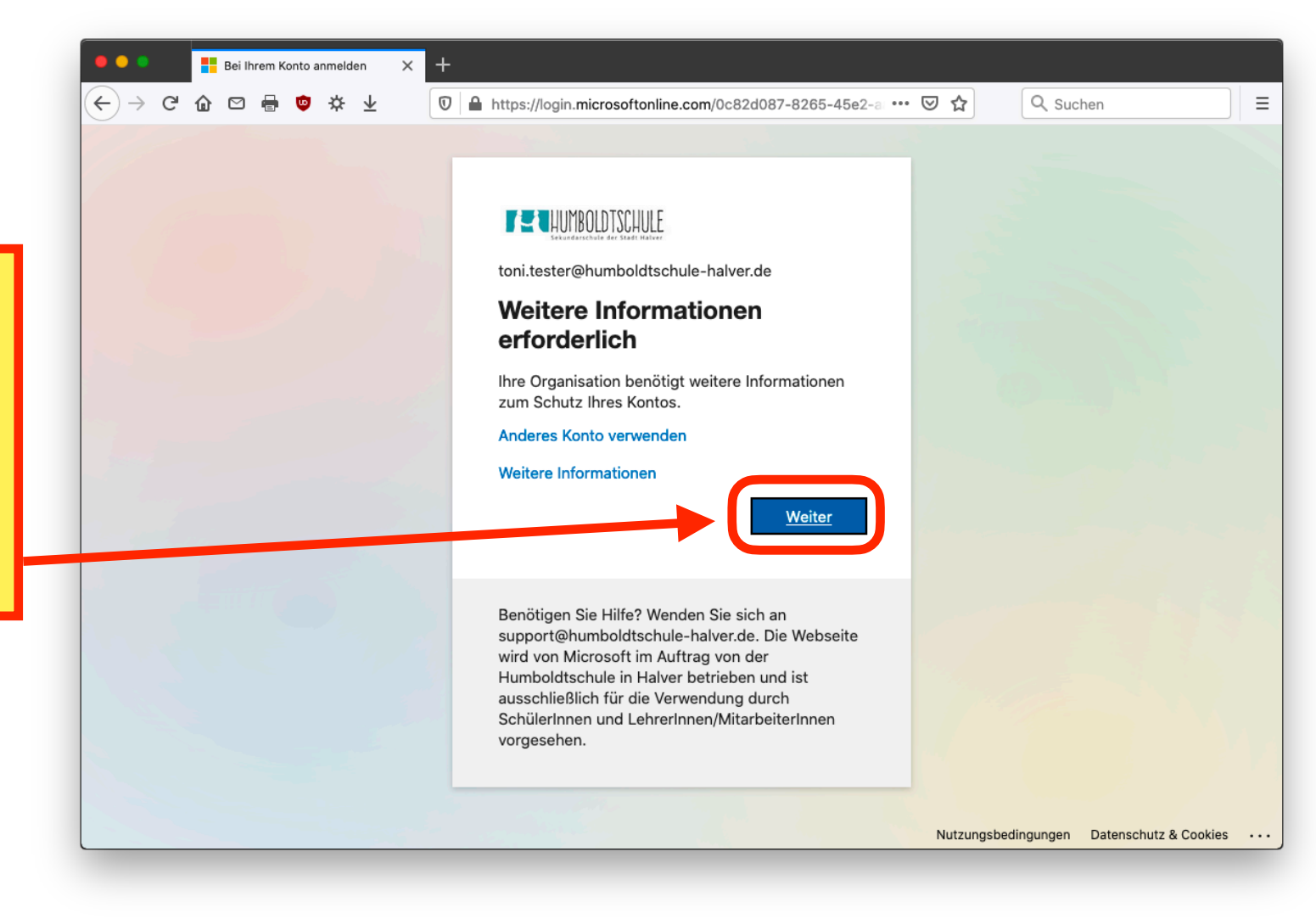

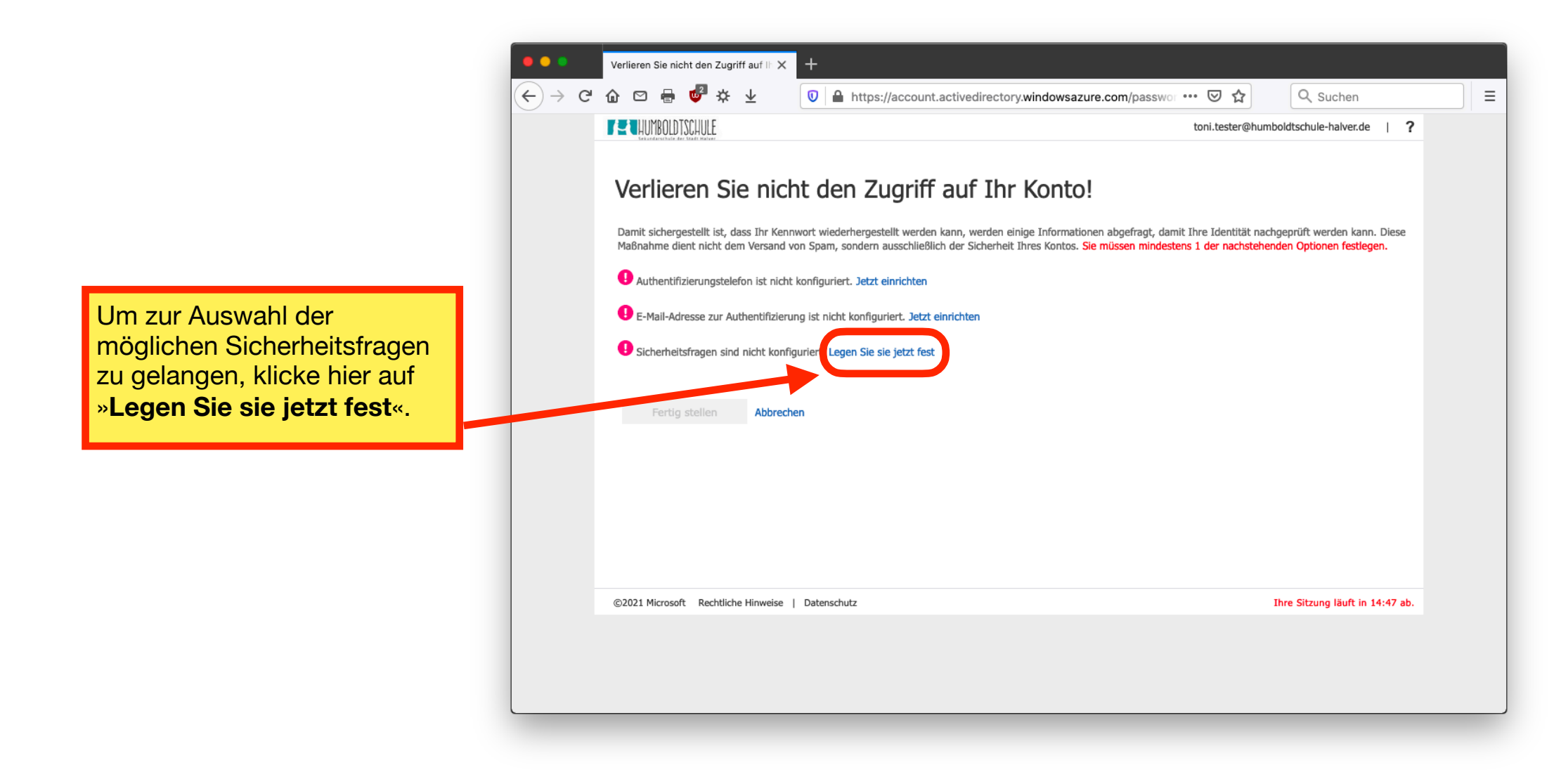

Wähle vier **Sicherheitsfragen** aus und tippe Deine **persönlichen Antworten** in das jeweilige Feld darunter ein.

**Tipp:** Bitte notiere Dir die gewählten Sicherheitsfragen bzw. Deine Antworten auf einem Blatt Papier oder erstelle davon ein Bildschirmfoto. Bewahre diese Informationen an einem sicheren Ort auf!

Zum Abschluss klickst Du auf »Antworten speichern«.

| • • •  | Verlieren Sie nicht den Zugri | iff auf IIn 🗙           | +                  |                     |                       |                         |                    |                                   |   |
|--------|-------------------------------|-------------------------|--------------------|---------------------|-----------------------|-------------------------|--------------------|-----------------------------------|---|
| ←) → ⊂ | 🚡 🗠 🖶 💕 🔅                     | $\overline{\mathbf{T}}$ | 🔽 🔒 https          | s://account.active  | edirectory.window     | sazure.com/passwo       |                    | Q Suchen                          |   |
|        | HUMBOLDTSCHULE                |                         |                    |                     |                       |                         | toni.tester@hu     | mboldtschule-halver.de   <b>?</b> | 2 |
|        | Verlieren Si                  | e nicł                  | nt den Z           | ugriff au           | f Ihr Kon             | to!                     | die Antointee      | - Since minderland 2 Telebor      |   |
|        | lang sein.                    | s, die Sie uit          | ten beantworten n  | mochten. Im Admini  |                       | inen, 4 riagen lesizuie | gen, die Antworten | mussen mindestens 5 zeichen       |   |
|        | Sicherheitsfrage 1            |                         |                    |                     |                       |                         |                    |                                   |   |
|        | Wie lautet Dein/Ihr Gebu      | ırtsjahr?               |                    |                     |                       | •                       |                    |                                   |   |
|        | 2005                          |                         |                    |                     |                       |                         |                    |                                   |   |
|        | Sicherheitsfrage 2            |                         |                    |                     |                       |                         |                    |                                   |   |
|        | Wie lautet der Vor- und M     | Nachname D              | eines/Ihres bester | n Freundes bzw. Dei | iner/Ihrer besten Fre | undin in Ihrer Kindh 🔻  |                    |                                   |   |
|        | Freundin                      |                         |                    |                     |                       |                         |                    |                                   |   |
|        | Sicherheitsfrage 3            |                         |                    |                     |                       |                         |                    |                                   |   |
|        | Wie lautet Deine/Ihre Lie     | blingsfarbe?            | ?                  |                     |                       | •                       |                    |                                   |   |
|        | Grün                          |                         |                    |                     |                       |                         | 0                  |                                   |   |
|        | Sicherheitsfrage 4            |                         |                    |                     |                       |                         |                    |                                   |   |
|        | Was ist Dein/Ihr Liebling     | sgericht?               |                    |                     |                       | •                       |                    |                                   |   |
|        | Pommes                        |                         |                    |                     |                       |                         |                    |                                   |   |
|        |                               |                         |                    |                     |                       |                         |                    |                                   |   |
|        | Antworten speichern           |                         |                    |                     |                       |                         |                    |                                   |   |
|        |                               |                         |                    |                     |                       |                         |                    |                                   |   |
|        |                               |                         |                    |                     |                       |                         |                    |                                   |   |
|        | Zurück                        |                         |                    |                     |                       |                         |                    |                                   |   |
|        |                               |                         |                    |                     |                       |                         |                    |                                   |   |
|        | ©2021 Microsoft Rechtlich     | e Hinweise              | Datenschutz        |                     |                       |                         |                    | Ihre Sitzung läuft in 14:48 ab.   |   |
|        |                               |                         |                    |                     |                       |                         |                    |                                   |   |

Seite 6 von 12

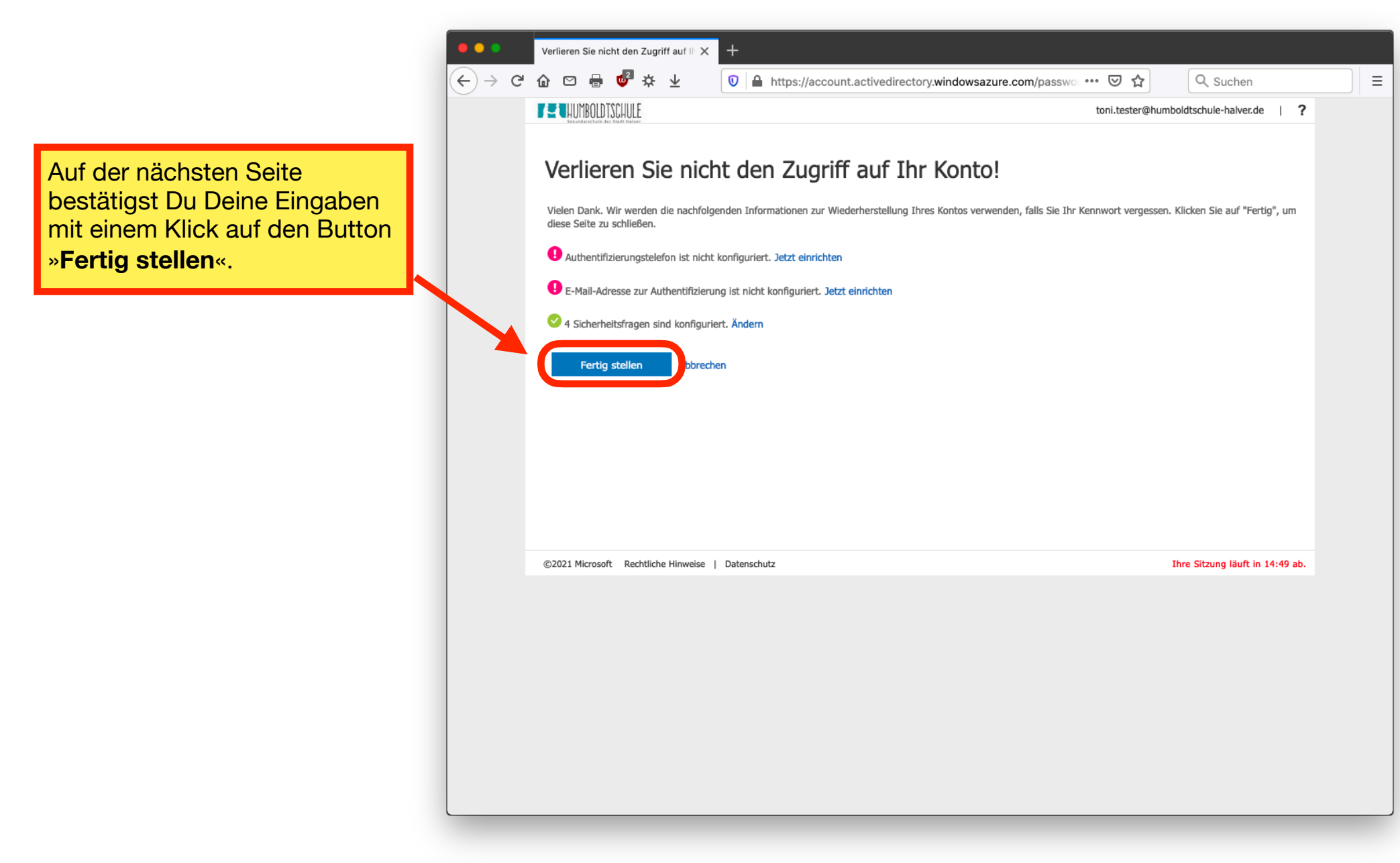

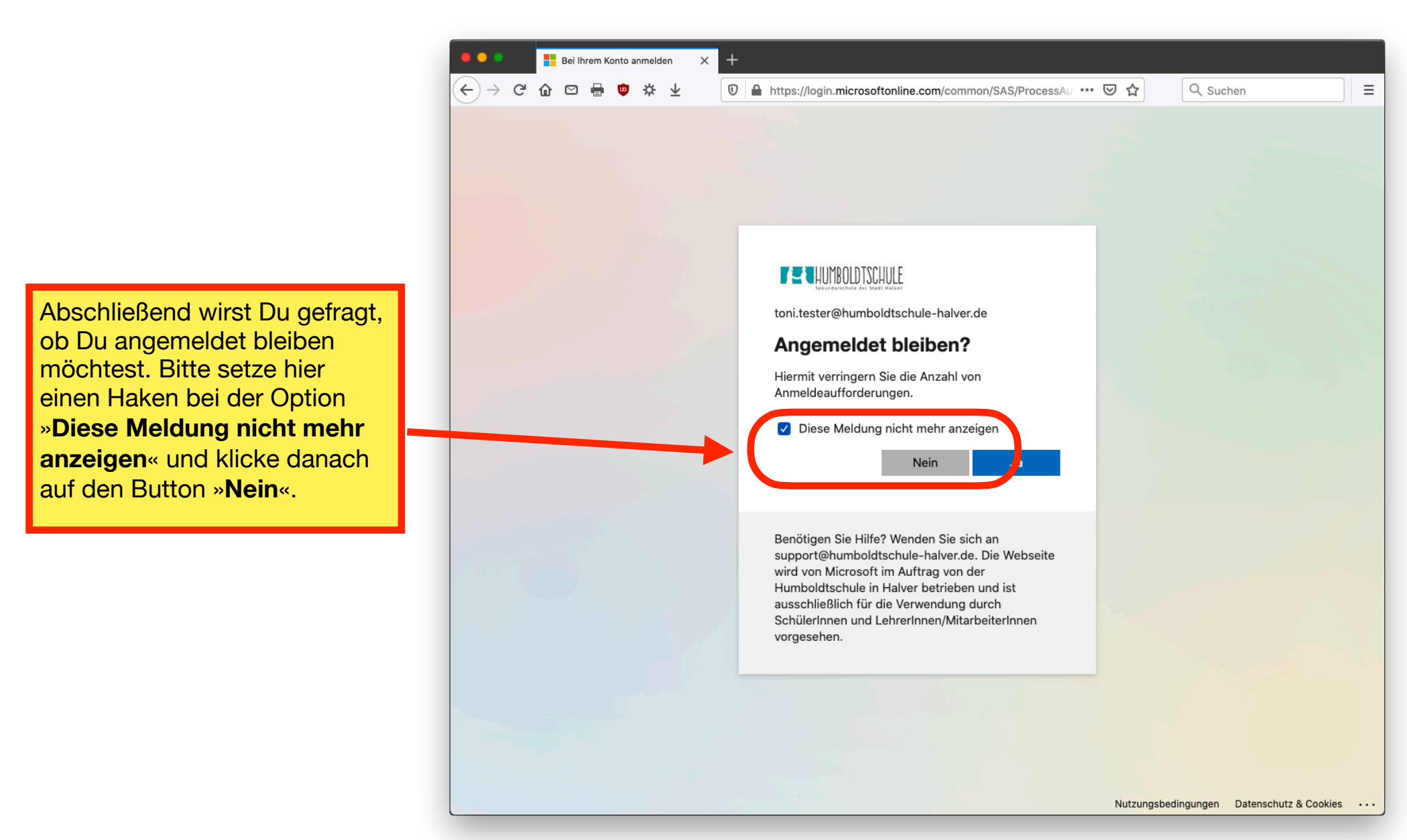

Jetzt bist Du im System von *itslearning* angemeldet.

Um nun zu Deinen Klassenrat zu gelangen, wählst Du bitte oben die Rubrik »**Kurse**«

| $\begin{array}{c c c c c c c c c c c c c c c c c c c $                                                                                                    | ing.com/DashboardMenu.aspx?Lo ···· ♡ ☆ Q. Suchen =      |
|----------------------------------------------------------------------------------------------------|---------------------------------------------------------|
| its Aktuelles Kurse Gruppen Kalender                                                                                                    | 📌 🗭 🔵 Toni                                              |
| Kurse                                                                                                    | Updates                                                 |
| 💷 Letzte Aktualisierungen                                                                                                    | ✓ Aufgaben                                              |
| Christiane Frankenbach in<br>Kurs_2020-21_07B_Klassenrat<br>Vor 1 Stunde                                                                                    | Ihre Aufgaben mit Frist werden hier angezeigt           |
| Begrüßung                                                                                                    |                                                         |
| Hallo und guten Tag zum Neustart im<br>digitalen Unterricht<br>Notiz                                                                                        | Ereignisse<br>Zum Kalender wechseln<br>Keine Ereignisse |
| Kommentar verfassen                                                                                                    |                                                         |
| ChristianeAdmin Frankenbach hat Hallo und guten Tag<br>zum Neustart im digitalen Unterricht in<br>Kurs_2020-21_07B_Klassenrat hinzugefügt<br>Vor 15 Stunden |                                                         |
|                                                                                                    |                                                         |

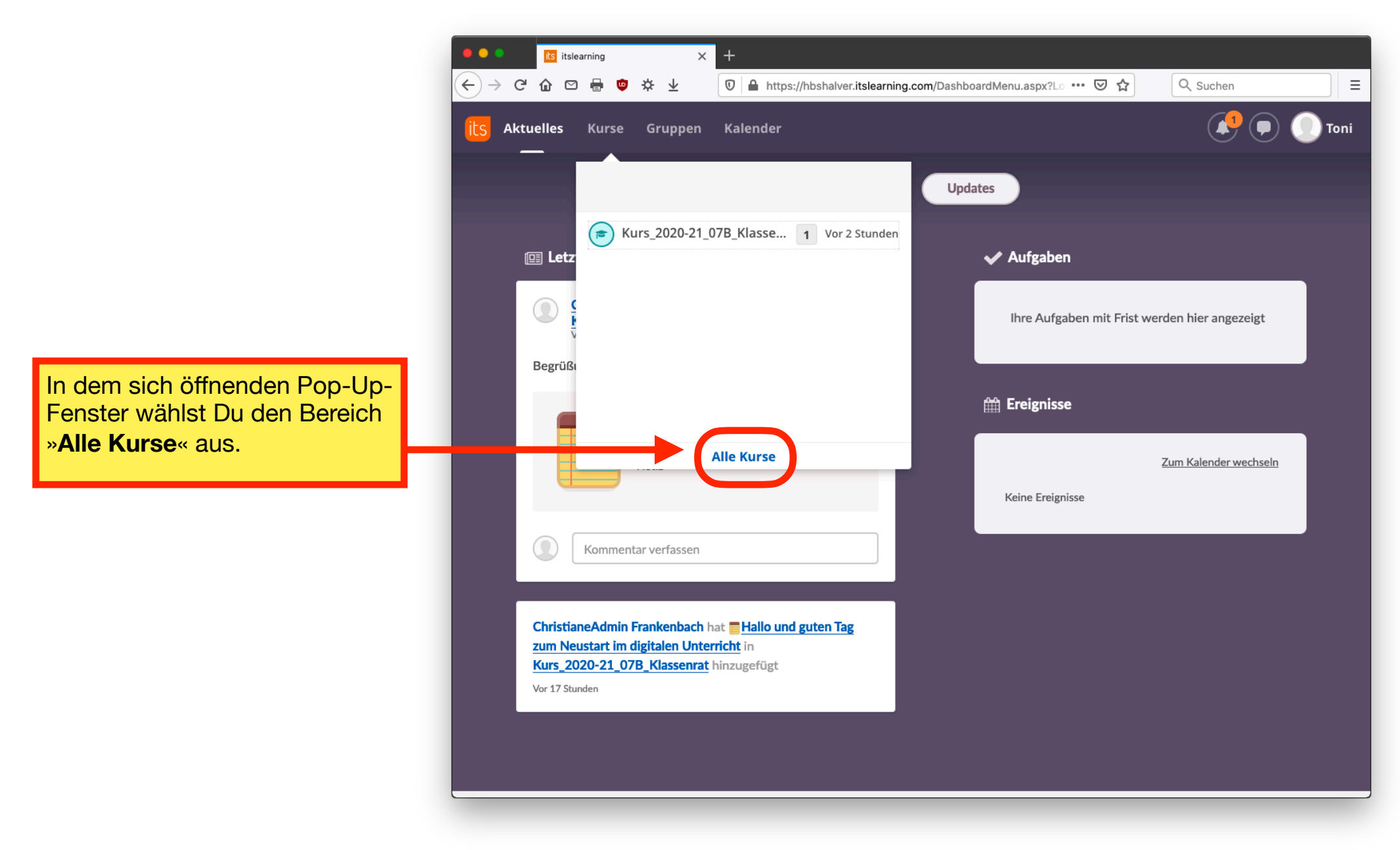

Wahrscheinlich werden Dir dort mehrer Kurse als in diesem Beispiel hier angezeigt. Bitte suche den Kurs aus, der mit der Bezeichnung »...Klassenrat« endet und führe einen Klick auf diesen Namen aus.

| •<br>( <del>\</del> | → C' û ⊠ 🖶 💇 🔆 :                 | × +<br>⊉ 0 ≜ https://hbshalv    | ver.itslearning     | .com/main.aspx?TextURL=( | Coui ••• 🗵 🕁          | Q Suchen     | ≡             |
|---------------------|----------------------------------|---------------------------------|---------------------|--------------------------|-----------------------|--------------|---------------|
| its                 | Aktuelles Kurse Gru              | ppen Kalender                   |                     |                          |                       |              | 🕖 🌔 Toni      |
| Ku                  | irse                             |                                 |                     |                          |                       |              | S Kurskatalog |
| *                   | r Mit einem Stern kennzeichnen 🦷 | Sternkennzeichnung entfernen    | Anzeigen            | Aktiv 🔻                  |                       |              |               |
|                     | Titel                            | Anzeigename                     | 🕇 Letz              | te Aktualisierung        | Zuletzt besucht       | Status       | Rolle         |
| 0                   | Kurs_2020-21_07B_Klassen         | rat                             | ★ 08.0 <sup>2</sup> | .2021 21:06              |                       | Aktiv        | Schüler       |
| Y                   | Sie können sich für Kurse i      | m Kurskatalog registrieren. Kli | cken Sie auf        | Kurskatalog, um in diese | m Katalog nach Kursei | n zu suchen. |               |

Jetzt bist Du im digitalen Klassenrat angekommen, in dem Eure Klassenleitung den weiteren Ablauf des digitalen Unterrichts mit Euch besprechen wird.

Achte vor allem auf den Bereich »**Ereignisse**«, da Dir dort wichtige Dinge wie z.B. eine Videokonferenz angezeigt werden können!

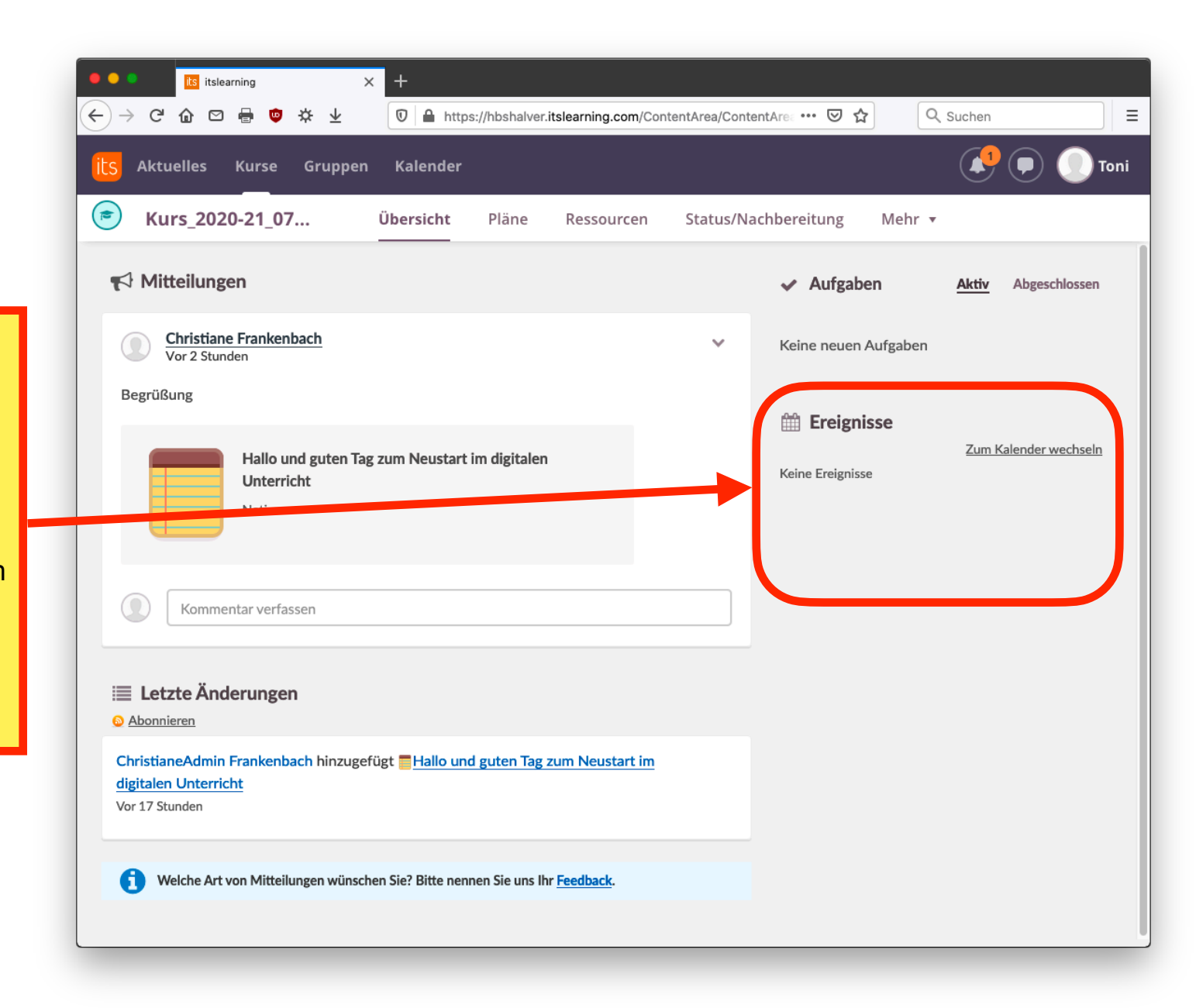

Seite 12 von 12